# 滁州学院实验室安全知识考试系统

使

## 用

指

南

滁州学院教务处

2018年11月8日

考生登陆, 在浏览器(推荐使用 IE 浏览器)中输入 http://aqks.chzu.edu.cn(手机端访问网址: aqks.chzu.edu.cn/Mobile) 进入系统, 登录名: 学号或工号;初始密码: 123456,登陆系统后请 修改密码。注意:为了能正常使用系统,请将浏览器屏蔽弹窗的功能 关闭。

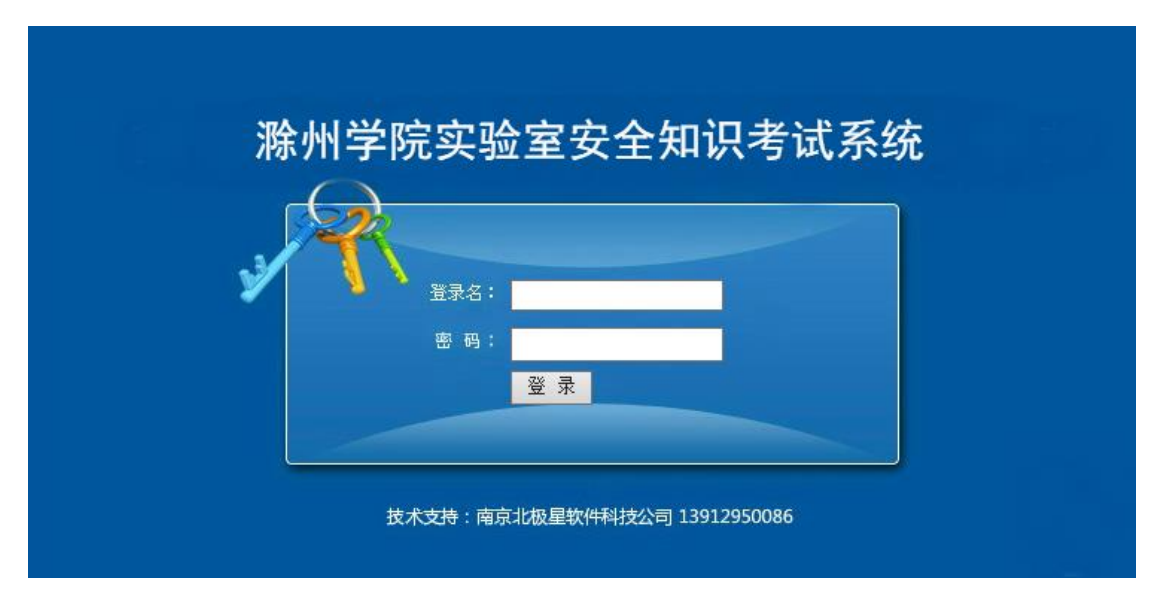

一、在线练习

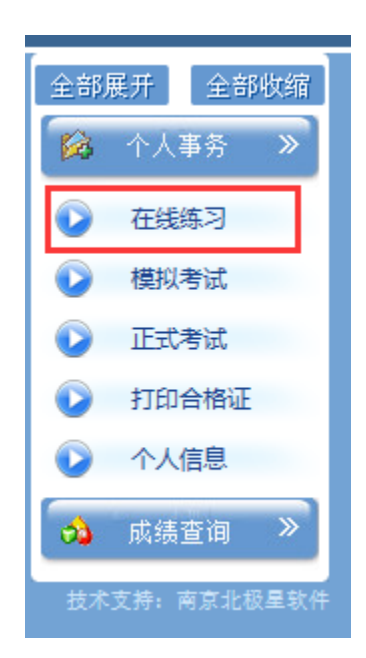

| ( 25年十部                    | 在线练习        |  |
|----------------------------|-------------|--|
| 所属专题: 化学类安全                | 试题类型:全部题型 ✓ |  |
| 电气类安全<br>1.除非有防爆措施,否则通识类安全 |             |  |
| 参考答案: 正确                   |             |  |
| 解题分析:略                     |             |  |

#### 选择题号:1 ∨ 上一题 下一题

**须知**:考试之前,考生可以对相关知识点熟悉。在此页面选择将要参加考试中的知识点,通过看题干记答案和试题解析掌握相关知识点。

### 二、模拟考试

|                                  |                                                                                                    |                        |                | 模拟考试                                        |    |     |     |            |                |
|----------------------------------|----------------------------------------------------------------------------------------------------|------------------------|----------------|---------------------------------------------|----|-----|-----|------------|----------------|
| 序号                               | 试卷名称                                                                                                | 出题方式                   | 显示模式           | 有效时间                                        | 額量 | 总分  | 合格分 | 人参出        | 操作             |
| 1                                | 2323 - 模拟                                                                                           | 试题随机                   | 逐题模式           | 2018-10-01 00:00:00/<br>2018-10-31 00:00:00 | 10 | 100 | 80  | 1282180201 | 开始模拟           |
| 2                                | nndadf-模拟                                                                                           | 试题随机                   | 逐懸模式           | 2018-10-05 00:00:00/<br>2018-10-31 00:00:00 | 10 | 100 | 80  | Admin      | 开始模拟           |
| 3                                | 筑验室安全操作(墨卷) - 横拟                                                                                    | 试题随机                   | 整臣模式           | 2018-09-30 00:00:00/<br>2018-12-31 00:00:00 | 10 | 100 | 80  | Admin      | 开始模拟           |
|                                  |                                                                                                    |                        | 共有3条记录 1页 当前是3 | 和英 第一页 上一页 下一页 最加页                          |    |     |     |            | 1              |
| ⑥ 正在模拟 - 1<br>● -  6 http://     | internet Explorer<br>/127.0.0.1/Personinfo/StartJobOne.aspx?PaperID=323&UserScoreID=14&TestNum=1&S4 | lTestNum=5&SelectTest= | yes            |                                             |    |     |     | Ø          | - · ×          |
|                                  |                                                                                                    |                        |                | 11-模拟                                       |    |     |     |            | 总共10 题共100     |
|                                  |                                                                                                    |                        | ak R 11 1      |                                             |    |     |     |            |                |
| - 单选题《共10                        | 题,共100分)                                                                                            |                        | 92 Vg . 010411 | 104                                         |    |     |     |            | <b>进度</b> :5/1 |
| 从大灾现场数3<br>○ A 乘釜电程<br>○ B. 用望毛巾 | 部4 高元電理控入法学(14.70分))<br>4<br>通信口具系派以完全直接範囲                                                          |                        |                |                                             |    |     |     |            |                |
|                                  |                                                                                                    | 选择题号                   | 5 🖌 上一語        | 一题 保存答卷 检查答卷 提交答卷                           |    |     |     |            |                |

**须知**:在掌握相关知识点后,可以通过参加模拟考试来验证知识点的 掌握程度。模拟考试可以多次参加,所得成绩不计入统计中。

#### 三、正式考试

|   | 武弑                 |      |          |                                           |    |     |     |            |      |
|---|--------------------|------|----------|-------------------------------------------|----|-----|-----|------------|------|
| 房 | 谴制                 | 瞷拭   | 答题时间(分钟) | 有她间                                       | 黫  | 助   | 合格分 | 出港人        | 雛    |
| 1 | 222 - Eđ           | 试题随机 | 60       | 2018-10-01 00:00/<br>2018-10-31 00:00:00  | 10 | 100 | 80  | 1282180201 | 邢始考试 |
| 2 | ududi - <u>Ert</u> | 试题植机 | 60       | 2018-10-05 00:00/<br>2018-10-031 00:00:00 | 10 | 100 | 80  | Admin      | 开始考试 |
| 3 | 突起宝安全操作 (豐卷) - 正式  | 试题随机 | 60       | 2018-09-30 00:00/<br>2018-12-31 00:00:00  | 10 | 100 | 80  | Admin      | 邢始考试 |
|   |                    |      |          |                                           |    |     |     |            |      |

<sup>-</sup> 捕寨禄 顷 놻鼯颖页 第−页 上−页 下−页 最版

### 1、到达开考时间后,考生才可以在此页面看到所要参加的考试试卷。

| 🧔 正花考试 - Internet Explorer                                                            | - 0 X       |
|---------------------------------------------------------------------------------------|-------------|
| 🕕 🖸 Http://127.0.0.1/Personinfo/StantExam/One.anpxiPaperID=3228UserID=1138Stant=yes   | ☆ 接換上律      |
| 11—正式                                                                                 | 总共10 题共100分 |
| 用号 dimined 性名 地名阿尔兰 新宿道田 幼 州县 新导时用 幼州植物                                               |             |
|                                                                                       | 遺慶:1/10     |
| 1.9%检查是非主义功。在发展现代器的推定下码电信()。(1.99分)<br>① 4.用系统检查<br>② 8.用系统也服<br>③ 2.用系统<br>④ 2. 投始电源 |             |
| 选择翻号、Ⅰ ✔ 上一語 下一题 保存器卷 检索器卷 缀交器卷                                                       |             |
|                                                                                       |             |

2、考生需要在规定的考试时间内完成一次考试,到达考试时间后本 次考试会自动结束并提交试卷。

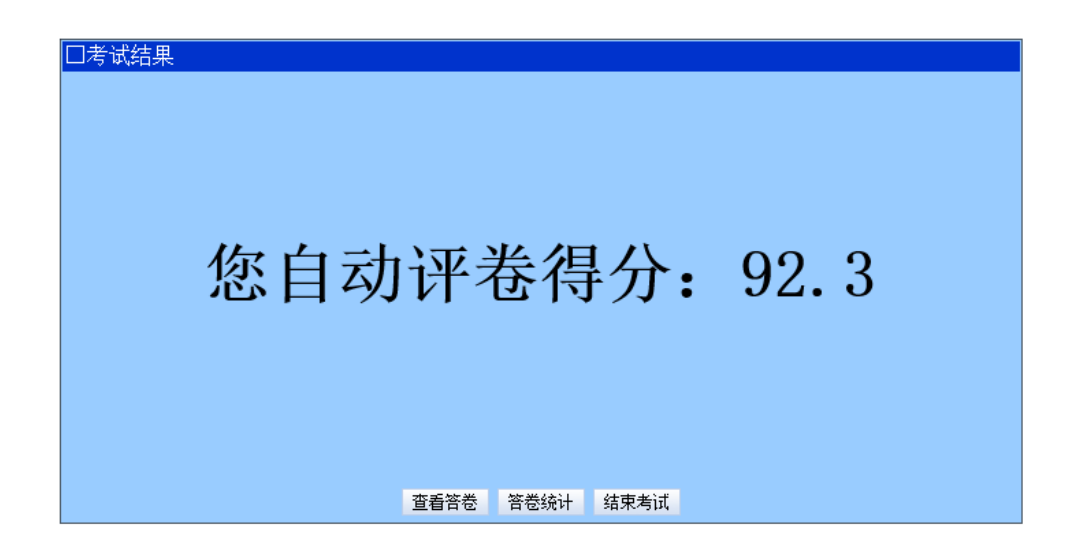

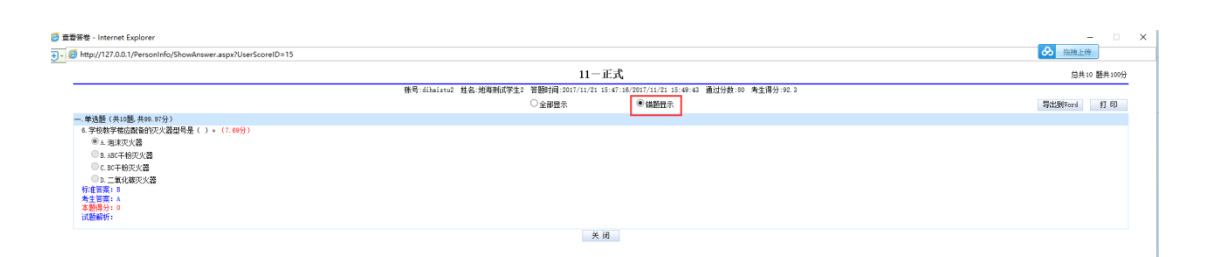

3、提交试卷后,可看到本次考试成绩。可以在此页面点击【查看答卷】,选择"错题显示"查看做错的试题。也可在成绩查询——考试成绩——答卷——错题显示看到同样页面。

四、成绩查询

|    |            |     |    |        |                     | 成绩查询           |    |     |      |        |      |
|----|------------|-----|----|--------|---------------------|----------------|----|-----|------|--------|------|
| 序号 | 账号         | 姓名  | 性别 | 院系班级   | 騯                   | 类型             | 状态 | 最高分 | 考试次数 | 各次考试成绩 | 彩作   |
| 1  | 1282180122 | 潮昊天 | 男  | 临床1801 | 其他                  | 普通账户           | 正常 | 80  | 2    | 80, 0  | 查看详情 |
|    |            |     |    |        |                     |                |    |     |      |        |      |
|    |            |     |    | 共有     | <mark>條禄 顷</mark> 当 | 龍第 项 第─页 上─页 下 |    |     |      |        |      |

**须知:**点击"查看详情"可看到自己多次考试的记录,点击答卷—— "错题显示"可已看到各次考试中做错的题目。

### 五、打印合格证

|                   | 打印合                                   | 各证                   |     |        |  |
|-------------------|---------------------------------------|----------------------|-----|--------|--|
|                   | ····································· | 合格分数                 | 知份数 | Ste    |  |
| 突验室安全操作 (整卷) - 正式 | 100                                   | 80                   | 80  | 打印合格证书 |  |
|                   | 首页上页下页 跳转                             | 页 <u>页</u> 当前为:第项 共项 |     |        |  |
|                   |                                       |                      |     |        |  |
|                   |                                       |                      |     |        |  |
|                   |                                       |                      |     |        |  |
|                   |                                       | A +0.011.200         |     |        |  |
|                   | 全部展开                                  | 全部収缩                 |     |        |  |
|                   | 🔯 个人事                                 | 「务 ≫                 |     |        |  |
|                   |                                       |                      |     |        |  |
|                   | ● 在线线                                 | 62)                  |     |        |  |
|                   | ● 模拟考                                 | 試                    |     |        |  |
|                   | क्रान्स 🖉                             | estaff               |     |        |  |
|                   |                                       | 1 1444               |     |        |  |
|                   | 🚺 打印台                                 | 諸格证                  |     |        |  |
|                   | ● 个人信                                 | 息                    |     |        |  |
|                   |                                       |                      |     |        |  |
|                   | ●●● 下載承                               | 动若书                  |     |        |  |
|                   |                                       | sia >>               |     |        |  |
|                   |                                       |                      |     |        |  |
|                   | 、 技术支持・南                              | <u>京北极星软件</u>        |     |        |  |

考生在正式考试通过之后,可以在此页面打印自己的合格证书。必须 阅读并同意安全承诺书之后,才可以下载打印合格证书和安全承诺书, 合格证书和安全承诺书是 PDF 格式的,下载后可直接打印。

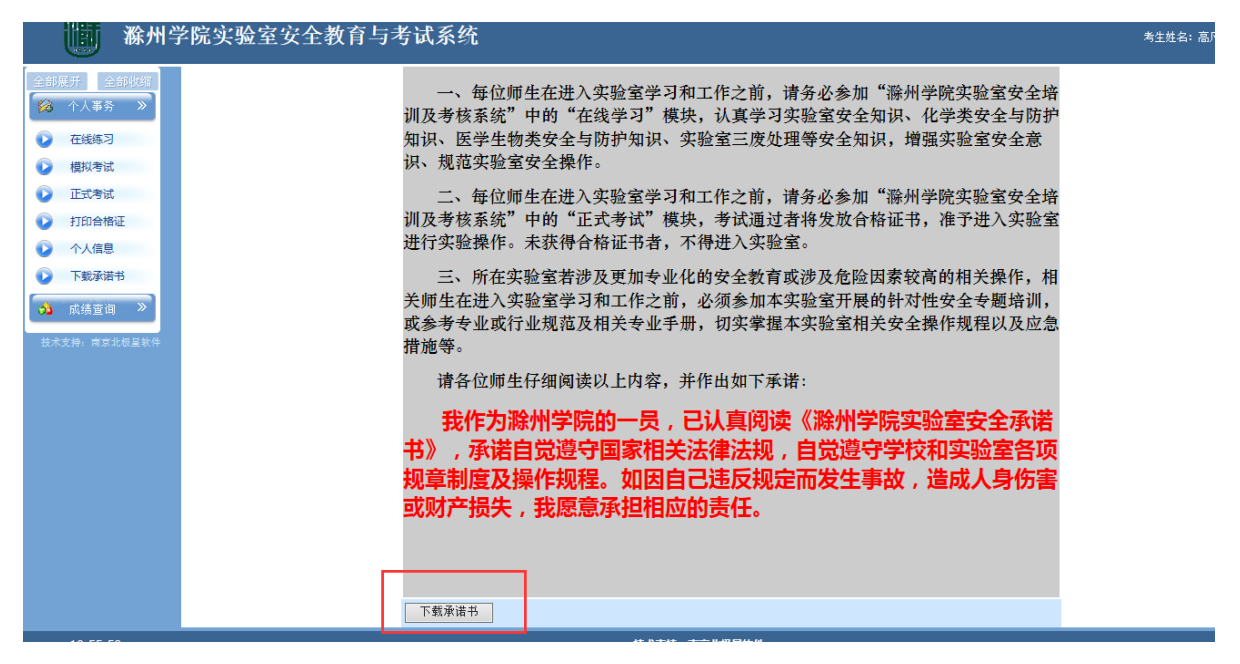

例: 合格证样式

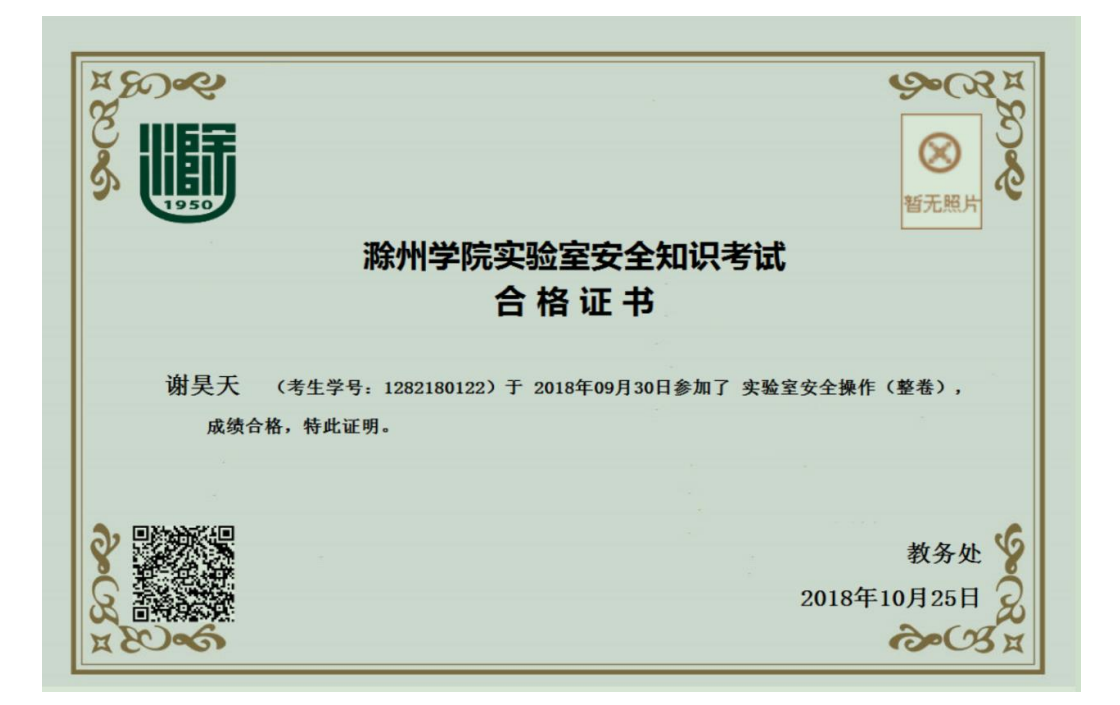